# Introduction

### **Quick Answer**

- To send a message to your members, login to your Club Control Panel.
- Click the **Communication** tab.
- Click the **Compose** button on the right-hand side of the page.

In this guide, you will learn how to send public and private email messages to your members.

You will also learn how to use groups and filters to speed up the process and add sponsors to each email.

All messages delivered through the Communication tool appear in the recipient member's email account inbox, as well as their Pitchero inbox - online and in the mobile app.

# Sending a Message

Access your Club Control Panel and click the 'Communication' tab.

Click the green 'Compose' button on the right-hand side of the page.

| Bosto<br>http://www | n United For<br>w.bostonunited.co | ootball Clu<br>.uk/ |                   |                          |                                                                                                    |                          | Need some help?     | Visit the Help Centre  |
|---------------------|-----------------------------------|---------------------|-------------------|--------------------------|----------------------------------------------------------------------------------------------------|--------------------------|---------------------|------------------------|
| & Dashboard         | Ø Site Conte                      | ≡Teams              | 보 Membersh P      | 📼 Payments               | ○ Communication                                                                                                    | <b>ビ Performance</b>     | ଡି Package          | s 🌣 Settings           |
| Communication       | n •                               | Convers             | ations            |                          |                                                                                                    |                          |                     | • Compose              |
| Conversations       |                                   |                     |                   |                          |                                                                                                    |                          | 144 44 1            | 0 results              |
| Sent                |                                   |                     |                   |                          |                                                                                                    |                          |                     |                        |
| Compose             |                                   | Only show unre      | ead conversations |                          |                                                                                                    |                          |                     |                        |
|                     |                                   |                     | terrar New        |                          | that full-server                                                                                                    | Tax too 101 Photos: A    | fease Tenned all    | 744-001-001-001-0      |
|                     |                                   |                     | -                 | of the Tase 2013-3       | In the second property of the second second s | of the year paths for 20 | 1.0014.000          | Max 70-Apr 2014        |
|                     |                                   |                     | -                 | Transition Wagits School | to be "competition in our                                                                                                    | print's group Treast     |                     | Fig. 1 (1) (Marc 2017) |
|                     |                                   |                     |                   |                          | per liter and the l                                                                                                    | anter (1994) Tenantic    | oper to have appre- | The 248 (see 2013)     |
|                     |                                   |                     | pros these        | na pri ngin b            | entry last our lives                                                                                                    | Control and the "alling" | haddings for the    | Tex 2886 Sep 2013      |
|                     |                                   |                     | pros have         | w hat announced          | house point of its ray                                                                                                    | ping a Marin Samurar     | Indian Trachingsi   | Tex. 201. Apr. 2011    |

Complete the subject line and message, choose your recipients then select whether to send the message 'Public' or 'Private'.

| Communication | Compose                                                                                                    | Support                                                          |
|---------------|----------------------------------------------------------------------------------------------------|------------------------------------------------------------------|
| Conversations | Recipients*                                                                                                    | About Communication                                              |
| Sent          | Leoperto                                                                                                    | Send to all members 🐃<br>Send to group 🖻                         |
| Compose       | Subject*                                                                                                    | Public & Private messages <sup>®</sup><br>More help <sup>®</sup> |
|               | Message*                                                                                                    |                                                                  |
|               | Include sponsor None v                                                                                              |                                                                  |
|               | Replies  Private - Replies can only be seen by admins Public - Replies are sent to all members in this conversation |                                                                  |
|               | Cancel Preview Message Send Message                                                                                 |                                                                  |

Click the grey 'Select Members' button to choose the recipients of your message.

| Communication Conversations Sent Compose | Compose<br>Recipients*<br>L Select Members @<br>Subject*                                                                                                    | Support     About Communication     Send to all members     Send to group     Public & Private messages     More help |
|------------------------------------------|----------------------------------------------------------------------------------------------------|----------------------------------------------------------------------------------------------------|
|                                          | Message*                                                                                                    |                                                                                                    |
|                                          | Replies <ul> <li>Private - Replies can only be seen by admins</li> <li>Public - Replies are sent to all members in this conversation</li> </ul> Cancel       Preview Message       Send Message |                                                                                                    |

In the overlay, tick the members that you wish to send the message to.

You can use the filter options on the right-hand side to narrow down your search, or search for individual members by name using the search box at the top.

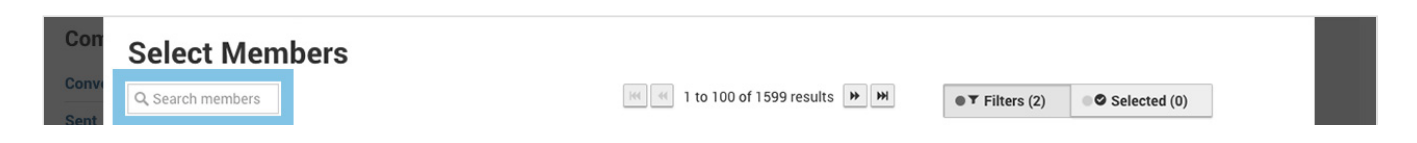

|   | First name       | Last name  | <ul> <li>Date of birth</li> </ul> | Delivery Method | ▼ Filters          |
|---|------------------|------------|-----------------------------------|-----------------|--------------------|
|   | Photoson, contra |            |                                   | Message only    | Teams              |
| 0 | Read .           |            |                                   | Erral L Hercage | All teams          |
|   | constitues.      | the Tam    |                                   | Email & Mexcage | Roles              |
|   | ing .            | 1000       | 1000-00-16                        | Erral L Mercage | All roles          |
|   | Paul .           | -          | 1002-02-07                        | Message only    | • Add a filter     |
|   | name and         | 10041      | 10000-000-000                     | Message only    | Select filter type |
|   | Test .           | ALC: NO.   |                                   | Email & Mercuge |                    |
|   | number 1         | ALCOHO!    |                                   | Erral & Mercage |                    |
|   | 1.000            | Addressed  |                                   | Message only    |                    |
|   | Carran .         | uniterna . |                                   | Message only    |                    |
|   | Tang             | minera     | 1070-04-12                        | Email & Message |                    |
|   | and a            | adamout    |                                   | Erral & Mercage |                    |
|   | Tank.            |            |                                   | Manager and     |                    |

To select all members in your current filtered list, tick the box to the left of the '**First name**' header at the top of the page.

This will select all members displayed on the current page. If the current list contains more than 100 members, click the link that appears at the top of the page to select all members, including those not displayed on the current page.

| Q | Search members |                           |         | H4                                    | 1 to 100 of 1599 results 🕨 🛏 | ●▼ Filters (2) ●● Selected (0) |
|---|----------------|---------------------------|---------|---------------------------------------|------------------------------|--------------------------------|
|   | You cu         | urrently have 100 members | selecte | ed <mark>- click here</mark> to selec | t all members                | Selected Members               |
| I | First name     | Last name                 | ^       | Date of birth                         | Delivery Method              | ٢                              |
| ≤ | Photoescutter  |                           |         |                                       | Message and                  | 3                              |
| Ø | Real           |                           |         |                                       | Enal & Henry                 | <b>A</b>                       |
| ◙ | .constitues    | tion from                 |         |                                       | Ernal & Hennigh              |                                |
| Ø | (mag           |                           |         | 1000.00                               | Ernal & Hennage              |                                |
| Ø | Paul           | -                         |         | 100.00                                | Message only                 | ٢                              |
| Ø |                | attact                    |         |                                       | Message with                 | 3                              |
| Ø | Test           | Account                   |         |                                       | Ernall & Henridge            | 2                              |
| Ø | manifest .     | Account                   |         |                                       | Erral & Henrage              | <b>I</b>                       |
| ◙ |                | Addressed                 |         |                                       | Message and                  |                                |
| ø | (harran        | attants                   |         |                                       | message only                 |                                |
| ◙ | Tracy          | Address 1                 |         | 10000-0010                            | Ernal & Henrage              |                                |

Once you have selected all your recipients, click the green 'Done' button.

When you are happy with the message, click the green 'Send Message' button.

| oominumoution | oompooe         | Support                   |
|---------------|-----------------|---------------------------|
| Conversations |                 | About Communication       |
| Sent          | Recipients*     | Send to all members       |
| Compose       | Subject*        | Public & Private messages |
|               | Example Message | More help 🖻               |
|               | Message*        |                           |
|               | Example Text    |                           |

| Include sponsor None v                                                                                                    |
|----------------------------------------------------------------------------------------------------|
| Replies 💿 Private - Replies can only be seen by admins<br>O Public - Replies are sent to all members in this conversation |
| Cancel Preview Message Send Message                                                                                       |

#### **Please note:**

The composer of a message sent through communication, will not receive a copy (even if the composer is included in the list of recipients).

If you are trying to send a test message, send the test to another user and contact them to confirm that they have received the email.

#### **Top Tips:**

- Click the grey 'Preview Message' button to see what the message looks like before sending it.
- Add a **Sponsor** logo to your message for added impact and value to a club sponsors.

# **Using Member Groups**

If you are sending regular messages to the same group of recipients, you can save time by placing them into a member group.

Here's how you would create a member group.

Once the group has been created, it will appear as a filter when selecting members to send a message to.

To use a member group filter: on the 'Select Members' overlay, click into the 'Select filter type' drop-down underneath the 'Add a filter' label on the right-hand side and select 'Member Groups' from the list.

|       | Se | elect Memb     | ers       |   |               |                              |                |      |
|-------|----|----------------|-----------|---|---------------|------------------------------|----------------|------|
|       | Q  | Search members |           |   |               | 1 to 100 of 1599 results 🕨 🗰 | ●▼ Filters (2) | lp   |
| en D  |    | First name     | Last name | ~ | Date of birth | Delivery Method              | ▼ Filters      | t    |
|       |    | Partners care  |           |   |               | through only                 | Teams          | - 1  |
| omn   |    | Brail          |           |   |               | Enal & Henry                 | All teams      | v ip |
| nvers |    | intelligen     | they Tank |   |               | Could & Mercupy              | Roles          |      |
| nt    |    | theory (       | -         |   | 10000-00-00   | Enal' & Mercage              | All roles      | v    |
|       |    | (Sec.)         |           |   | 1000          | and the second second        | Add a filter   |      |

| Compos |   |            |                                                                                                    |            |                  | V Adu a filter                                                                                                  |
|--------|---|------------|----------------------------------------------------------------------------------------------------|------------|------------------|----------------------------------------------------------------------------------------------------|
|        |   | 1011108    | attact.                                                                                                    | 1000.00.00 | Message of the   | ✓ Select filter type                                                                                            |
|        |   | Test       | Accessed.                                                                                                    |            | Email & Mercuge  | Teams                                                                                                    |
|        |   | trailine . | Accessed.                                                                                                    |            | Email & Miccorp. | User is Registered?                                                                                             |
|        |   |            | Address of                                                                                                    | di manana  | Message only     | Receiving Emails?<br>Gender                                                                                     |
|        |   | Carran     | attanta                                                                                                    | 8          | Monage and       | Member Groups                                                                                                   |
|        |   | Trace      | Automa (                                                                                                    | 1070-00-12 | Enal & Menage    |                                                                                                    |
|        |   | david .    | attences                                                                                                    |            | Email & Message  |                                                                                                    |
|        |   | Tang       |                                                                                                    |            | Message only     |                                                                                                    |
|        |   | famos .    | AND DESCRIPTION OF THE OWNER OF THE OWNER OF THE OWNER OF THE OWNER OF THE OWNER OF THE OWNER OF THE OWNER OF T | 1007-00-00 | Erral & Henrage  |                                                                                                    |
|        | ( | Cancel     |                                                                                                    |            |                  | Done in the second second second second second second second second second second second second second second s |

Then, click into the 'All selected' drop-down for member groups, untick '[All]' and tick the member group you wish to view.

| Q S | Search members              |                                                                                                    | 100           | 1 to 100 of 1599 results 🗰 🗰 | ●▼ Filters (2) ●● Selected (0) |
|-----|-----------------------------|----------------------------------------------------------------------------------------------------|---------------|------------------------------|--------------------------------|
|     | First name                  | Last name 🔥                                                                                                    | Date of birth | Delivery Method              | ▼ Filters                      |
|     | Photosophic costs           |                                                                                                    |               | Message only                 | Teams                          |
|     | Boat                        |                                                                                                    |               | Enal's Herouge               | All teams                      |
|     | investige .                 | Harr Tarr                                                                                                    |               | Enal & Henry                 | Roles                          |
|     | Through Concerning Strength | 10010                                                                                                    | 10000-000-00  | Enal's Hercep                | All roles                      |
|     | Paul                        | 100.01                                                                                                    | 1000-00-07    | Weissge with                 | Member Groups                  |
|     |                             | 1000                                                                                                    | 10000-000-000 | Message and                  | Select groups • Remove         |
|     | Teat                        | Accession in which the second second se                                                                                                    |               | Enal & Henry                 | [AII]     SOLIAD: Eiret Teom   |
|     | manifest (                  | Record                                                                                                    |               | Enal's Mercage               | SQUAD: Reserves                |
|     |                             | indicase!                                                                                                    | 8             | Message only                 | SQUAD: Youth Team Key Contacts |
|     | Carran.                     | attants.                                                                                                    | 6             | Message and                  |                                |
|     | Tang                        | and an an an an an an an an an an an an an                                                                                                    | 100000-00     | Enal & Menings               |                                |
|     | 844                         | addressed in the local diversion of the local diversion of the local |               | Enal & Monage                |                                |
|     | Test                        |                                                                                                    |               | message only                 |                                |
|     | (annual)                    | A REPORT OF A REPORT OF A REPORT                                                                                                    | 10001000      | Errol & Henroge              |                                |

Tick the members you wish to send the message to from the group and click the green 'Done' button.

| Q, S | earch members      |                                                                                                    | +++           | 1 to 100 of 114 results >> >> | ●▼ Filters (3)           |
|------|--------------------|----------------------------------------------------------------------------------------------------|---------------|-------------------------------|--------------------------|
|      | First name         | Last name 🔦                                                                                                    | Date of birth | Delivery Method               | ▼ Filters                |
|      | Partners com       |                                                                                                    |               | Mercage only                  | _                        |
|      | Read.              |                                                                                                    |               | Enal's Henry                  | Teams                    |
|      | and a              | tion Tark                                                                                                    |               | Errol & Henroge               | All teams                |
|      | through the second | 10010                                                                                                    | 1000.00       | Errol & Henroge               | Roles                    |
|      | Paul .             | 100.00                                                                                                    | 1000-00-07    | Message only                  | All roles                |
| 0    | and the second     | attant                                                                                                    |               | Monage of a                   | Member Groups            |
|      | Task .             | Accessed in the local diversion of the local diversion of the local |               | Errol & Henrouge              | SQUAD: First Team • Remo |
| 0    |                    | Accessed in the local diversion of the local diversion of the local |               | Enal & House                  | • Add a filter           |
| 0    |                    | Address of                                                                                                    | £             | Message only                  | Select filter type       |
|      | taras .            | uttern .                                                                                                    | 8             | Message only                  |                          |
|      | Tang .             | Address 1                                                                                                    | 100000-00     | Erral L Hercege               |                          |
|      | 800 E              | adarteen                                                                                                    |               | Errol & Henroge               |                          |
|      | Tang.              |                                                                                                    |               | Message only                  |                          |
|      | Taxet and          | And and a second second second second second second second second second second second second second second se                                                                                                    | 1007-00-00    | Street 5 Million and          |                          |

# **Using Filters**

When using the Communication tool, messages can be sent to all registered members set to receive emails to their account.

Alternatively, you can use the filters to narrow down the members you wish to include as recipients.

These filters include: all member role types, teams, groups, and payment products that have been added to your club's website.

| QS | Search members                                                                                                    |                                                                                                    | 144           | 1 to 100 of 1599 results | ●▼ Filters (2) ● Selected (0) |  |
|----|----------------------------------------------------------------------------------------------------|----------------------------------------------------------------------------------------------------|---------------|--------------------------|-------------------------------|--|
|    | First name                                                                                                    | Last name 🔺                                                                                                    | Date of birth | Delivery Method          | ▼ Filters                     |  |
|    | Photoson com                                                                                                    |                                                                                                    |               | Message only             | Teama                         |  |
|    | Street.                                                                                                    |                                                                                                    |               | Enal & Brouge            | All teams                     |  |
|    | Annal Sec.                                                                                                    | tion Tools                                                                                                    |               | Errol & Henroge          | Roles                         |  |
|    | The second second secon | 10010                                                                                                    | 10000-00-00   | Errol & Henroge          | All roles                     |  |
| 2  | Paul                                                                                                    | 100.01                                                                                                    | 1000-00-07    | Weissage only            | • Add a filter                |  |
|    | 1011100                                                                                                    | 1001                                                                                                    | 10000-000-000 | Weisings with            | Select filter type            |  |
|    | Teac                                                                                                    | Accessed.                                                                                                    |               | Errol & Horcoge          |                               |  |
| 2  | 1000                                                                                                    | Access                                                                                                    |               | Enal & Henrage           |                               |  |
|    |                                                                                                    | And the second second s | A             | Message and              |                               |  |
|    | Tarras .                                                                                                    | attants                                                                                                    | £             | Message and              |                               |  |
|    | Test                                                                                                    | And and a second second second second second second second second second second second second second second se                                                                                                    | 1070-00-12    | Erral K. Hennage         |                               |  |
|    | david .                                                                                                    | attenue                                                                                                    |               | Eval 5. House            |                               |  |
|    | Term                                                                                                    | 1000                                                                                                    |               | Mercega and              |                               |  |
|    | Tamasa .                                                                                                    | Addigations                                                                                                    | 100100        | Errol & Henroge          |                               |  |

Back to top

## **Public or private**

- Replies sent within '**Public**' conversations are visible and notified to all recipients in the conversation.
- Replies sent within '**Private**' conversations are only visible to the sender of the original communication message, as well as any member with full access to the Communication section.

Members can send and receive both public and private messages within Pitchero.

The advantage of this is that you can tailor communication to the audience and occasion. As just one example, correspondence between committee members - i.e.) on sensitive financial or disciplinary matters - can be conducted privately.

Alternatively, publicly messaging players, teams, or even the whole club can be done effortlessly.

#### How to do this?

Just select **Private - Replies can only be seen by admins** or alternatively **Public - Replies are sent to all members in this conversation.** 

You can reply to both public and private messages either directly from your email inbox, or through the Pitchero inbox on a computer, tablet or phone.

## Add a sponsor

| Recipients*               |                  |
|---------------------------|------------------|
| 4 Select Members 🖉 5 n    | rembers selected |
| Subject*                  |                  |
| Upcoming fundraising even | t                |
| Message*                  |                  |
| Upcoming Fundraising ever | t i              |
| Include sponsor           |                  |
| ECB                       |                  |

The ability to add a sponsor logo to any or all club communication is a way of increasing exposure for companies and organisations that support your sports club.

Login to Pitchero as a webmaster and choose the 'Admin' section and then 'Communication' tab of your club's Pitchero account.

Compose a message and at the bottom is the 'Add a sponsor' drop-down menu. This will include the names of your names and will add the associated graphic that you have uploaded earlier - See Sponsors section.

## **Viewing conversations**

The Conversations page allows you to view all past and active conversations. This is also where Webmasters and Team Admins can reply to messages.

To view past and active conversations, access your Club Control Panel and click the 'Communication' tab, then select 'Conversations' from the left-hand menu.

Click on a member's name or a subject line to load that particular conversation.

| Bosto        | Need some help?                           | Visit the Help Centre          |                                      |                       |                            |                           |                   |                     |
|--------------|-------------------------------------------|--------------------------------|--------------------------------------|-----------------------|----------------------------|---------------------------|-------------------|---------------------|
| 🕸 Dashboard  | ∅ Site Conte <sup>19</sup> / <sub>1</sub> | <b>≡</b> Teams                 | <sup>92</sup> Membersh <sup>92</sup> | Payments              | ○ Communication            | ⊯ Performance             | © Package         | s 🌣 Settings        |
| Communicatio | n 🖣                                       | Convers                        | ations                               |                       |                            |                           |                   | Compose             |
| Sent         |                                           |                                |                                      |                       |                            |                           | ₩ 4               | 0 results 🔛 🖮       |
| Compose      |                                           | Only show unread conversations |                                      |                       |                            |                           |                   |                     |
|              |                                           |                                | teenas Rea                           | -1. Tapl1. Tab        | that full second           | has now left Photoers, P  | nase Termant all  | 144-001-001-001-0   |
|              |                                           | 8                              | pros Page                            | of the Team 2013-3    | the last contract property | of the processed for 201  | 1 (11 + pro 1684) | Mar. 78-Apr 2014    |
|              |                                           |                                |                                      | Towned a Wager School | to be "compatible income   | conduction and the second |                   | Fil. 1 (1997)       |
|              |                                           |                                | (**** <b>****</b>                    |                       | per later and Table        | antar (relati Terrarita I | gir is fair age   | Tex. 2489-2411-2011 |
|              |                                           |                                | (**** Des                            | na pri spin b         | entry bask-sear local      | State and states          | and any factors   | Tex 200 (eg 201)    |
|              |                                           |                                | prose Name                           | ter hal annument      | factor other will be map   | rig a Walt in Same        | Nation The Plant  | Tex 101 Apr (111)   |

Each communication message sent or received by the club is stored within your Club Control Panel and cannot be removed.